## คู่มือการเข้าใช้งาน VDO Teleconference ผ่านระบบ Zoom Meeting การประชุมคณะอนุกรรมการติดตามภาวะเศรษฐกิจ ครั้งที่ ๑/๒๕๖๕

วันพฤหัสบดีที่ ๑๐ กุมภาพันธ์ ๒๕๖๕ เวลา ๐๙.๓๐ - ๑๒.๐๐ น.

.....

## ๑. กรณีเชื่อมต่อด้วย PC แบบติดตั้งโปรแกรม Zoom Meeting Client

๑.๑ ดาวน์โหลดและติดตั้งโปรแกรม "Zoom Meeting Client" ผ่าน zoom.us/download
๑.๒ เมื่อติดตั้งโปรแกรมเรียบร้อยแล้ว ให้ลงชื่อเข้าสู่ระบบ และเลือก "Join" เพื่อเข้าสู่การประชุมๆ
๑.๓ กรอก Meeting ID: 962 5409 3732 หรือลิ้งค์เชิญประชุมา: <u>bit.ly/3K9EFPS</u> และชื่อผู้เข้าร่วมประชุม
๑.๔ กรอกรหัสผ่าน (Meeting Passcode): 791413 เพื่อยืนยันเข้าสู่ห้องประชุม

## ษ. กรณีเชื่อมต่อผ่าน Smart Phone หรือ Tablet

 ๒.๑ ดาวน์โหลดและติดตั้งแอปพลิเคชัน "Zoom Cloud Meetings" ผ่าน Google Play Store (สำหรับอุปกรณ์ระบบ Android) และ App Store (สำหรับอุปกรณ์ระบบ iOS)
๒.๒ ลงชื่อเข้าสู่ระบบ และเลือก "Join a Meeting" หรือสแกน QR Code เพื่อเข้าสู่การประชุมๆ
๒.๓ กรอก Meeting ID: 962 5409 3732 หรือลิ้งค์เชิญประชุมา: <u>bit.ly/3K9EFPS</u> และชื่อผู้เข้าร่วมประชุม
๒.๔ กรอกรหัสผ่าน (Meeting Passcode): 791413 เพื่อยืนยันเข้าสู่ห้องประชุม

## ๓. กรณีเชื่อมต่อผ่าน Web Browser (ไม่ต้องติดตั้งโปรแกรมและแอปพลิเคชัน)

๓.๑ เข้าเว็บไซต์ zoom.us และเลือก "Join a Meeting"

๓.๒ กรอก Meeting ID: **962 5409 3732** หรือลิ้งค์เชิญประชุมๆ: <u>bit.ly/3K9EFPS</u> และชื่อผู้เข้าร่วมประชุม ๓.๓ กรอกรหัสผ่านเพื่อยืนยันเข้าสู่ห้องประชุม (Meeting Passcode): **791413** 

<u>หมายเหตุ</u>: ใช้คอมพิวเตอร์และอุปกรณ์เสริม (ชุดหูฟังที่มีไมโครโฟน) เพื่อความชัดเจนของระบบภาพและเสียง ผู้ประสานงาน นายจตุพร ทองกรณ์ โทร. ๐๙-๒๗๓๗-๑๖๓๔

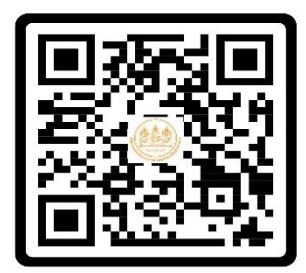

**QR Code สำหรับเข้าร่วมประชุม** Meeting Passcode: **791413**